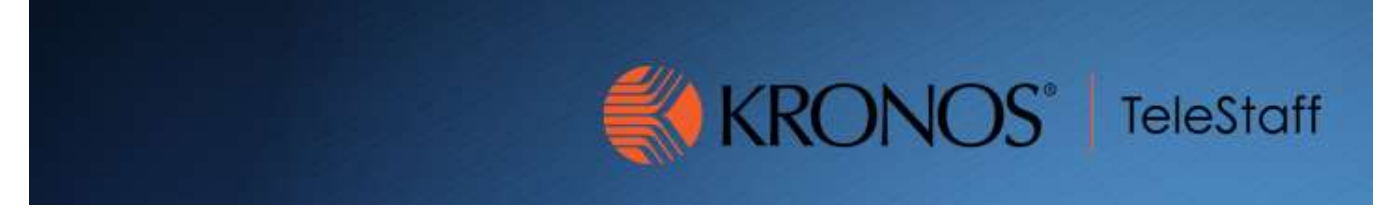

## Entering Call In Sick Updated 9.11.2019

If an employee calls in sick, their Telestaff calendar needs to be updated.

Log into Workforce Telestaff and click People, click People again.

| ()<br>Dashboard | Calendar | Multi-Day | Roster | My Info | People -                             | E<br>Reports | *<br>Setup |  |
|-----------------|----------|-----------|--------|---------|--------------------------------------|--------------|------------|--|
|                 |          |           |        |         | People<br>Assignments<br>Preferences |              |            |  |

Start typing the employees name in the Search box.

mattke

Click the drop-down arrow and select Calendar.

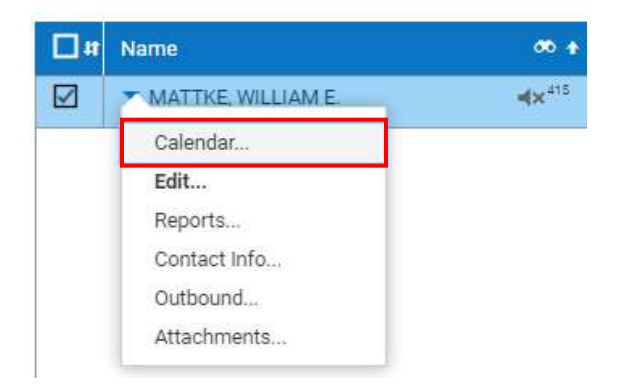

Left click on the day that the employee called in and select Add.

|            | 14                      |  |  |
|------------|-------------------------|--|--|
| Add        | Ctrl+A                  |  |  |
| Off Roster | Ctrl+Q                  |  |  |
| Approve    | Ctrl+Shift+V            |  |  |
| Roster     | Ctrl+R                  |  |  |
| Picklist   | Ctrl+L                  |  |  |
| Reports    | Ctrl+P                  |  |  |
| Clear All  | Ctrl+C                  |  |  |
| Select Exc | eptions<br>Ctrl+Shift+A |  |  |

Select the Call-In Sick Code and check the Add box. Click Save.

## Add: MATTKE, WILLIAM E.

| * Required field.                                         |              |                       |
|-----------------------------------------------------------|--------------|-----------------------|
| Work Code *                                               |              |                       |
| Call-In Sick                                              |              | ~                     |
| From                                                      | Through      | Hours                 |
| 07:00                                                     | 15:00        | 8                     |
| 10/28<br>0 2 4 6                                          | 8 10 12 14 1 | 10/29<br>6 18 20 22 0 |
| Account                                                   |              |                       |
|                                                           |              |                       |
| Note                                                      |              |                       |
|                                                           |              |                       |
|                                                           |              |                       |
| 💭 Add?                                                    |              |                       |
| <ul> <li>10/28/2020</li> <li>Requires approval</li> </ul> |              |                       |
| More details                                              |              | Cancel Save           |

**Note:** The Call-In Sick Code does not show on the roster nor does it come over to Kronos. This code is used for reporting purposes only.

You will now need to enter an accrual for the employee to use.

Investigators and Deputies  $\rightarrow$  Should use Sick Dep COs  $\rightarrow$  Should use Casual Day Sick Salaried/Command Staff  $\rightarrow$  Should use Sick-Ex CMD

If an employee does not have any sick time remaining, <u>a different accrual must be used</u>. (Salaried staff do not have a sick bank and should always be coded with Sick-Ex CMD when calling in sick).

Left click on the day that the employee called in and select Add. Select the appropriate Word Code and check the Add box. Click Save.

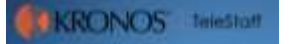

0 X

## Add: MATTKE, WILLIAM E.

\* Required field.

Work Code \*

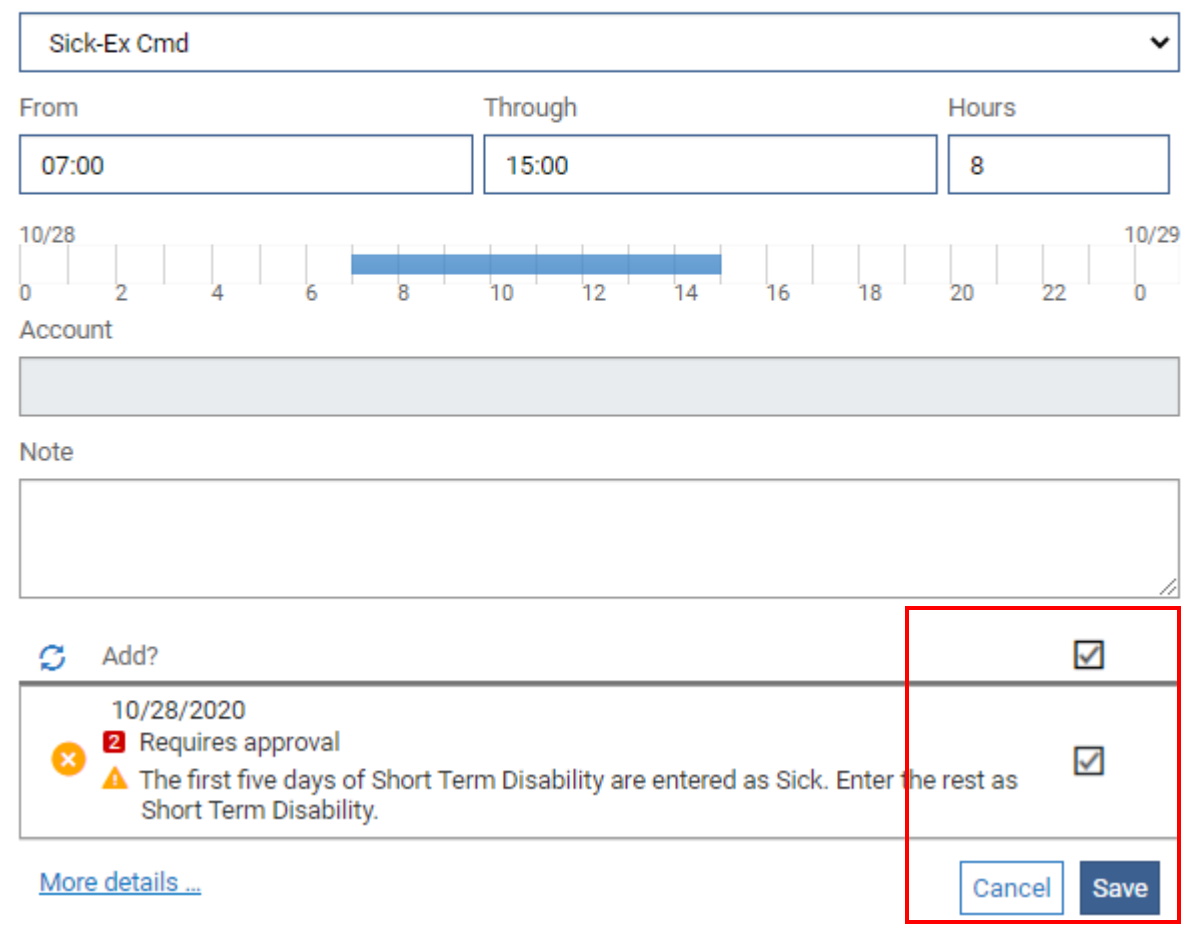

The employee's calendar is now correct.

0 ×